|                                                   | INSTRUCTIVO REVISIÓN DE HISTÓRICO DE<br>CUMPLIDOS - MÓDULO DE CUMPLIDOS | Código:              |                                                    |
|---------------------------------------------------|-------------------------------------------------------------------------|----------------------|----------------------------------------------------|
|                                                   | Macroproceso: Gestión Administrativa y Contractual                      | Versión: 01          | OFICINA ASESORA<br>DE TECNOLOGÍAS E<br>INFORMACIÓN |
| UNIVERSIDAD DISTRITAL<br>FRANCISCO JOSÉ DE CALDAS | Proceso: de Apoyo                                                       | Fecha de Aprobación: |                                                    |

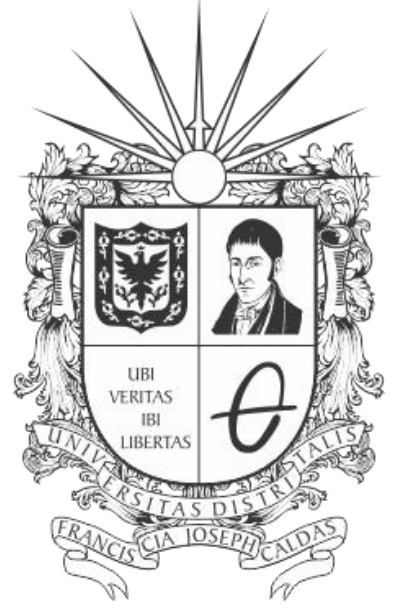

# **UNIVERSIDAD DISTRITAL** FRANCISCO JOSÉ DE CALDAS

NSTRUCTIVO PARA LA REVISIÓN DE HISTÓRICO DE CUMPLIDOS (SUPERVISORES Y ORDENADORES DEL GASTO) - MÓDULO DE CUMPLIDOS

OFICINA ASESORA DE TECNOLOGÍAS E INFORMACIÓN

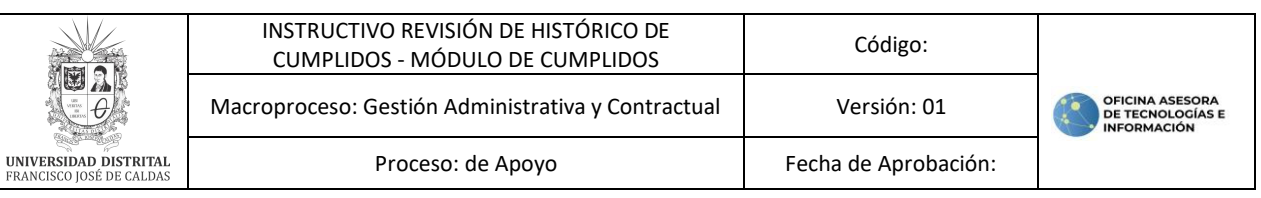

# TABLA DE CONTENIDO

| INTRODUCCIÓN                                                                                             |              | 3           |
|----------------------------------------------------------------------------------------------------|--------------|-------------|
| 1. OBJETIVO                                                                                              |              | 3           |
| 2. ALCANCE                                                                                               |              | 3           |
| <ol> <li>RESPONSABLES</li> <li>3.1. Supervisores y Ordenadore</li> </ol>                                 | es del Gasto | 3           |
| 4. INGRESO A LA APLICACIÓI                                                                               | N            | 4           |
| <ol> <li>5. ESTADO E HISTÓRICO DE</li> <li>5.1. Ver detalles</li> <li>5.2. Descargar soportes</li> </ol> | CUMPLIDOS    | 6<br>7<br>8 |

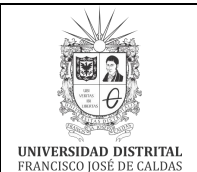

## INTRODUCCIÓN

En este manual de usuario se pueden encontrar la descripción y especificaciones de la revisión de cumplidos antiguos en el módulo de Estado e histórico de cumplidos para los supervisores y ordenadores del gasto de la Universidad Distrital Francisco José de Caldas.

#### 1. OBJETIVO

Facilitar la revisión de cumplidos de los contratistas supervisores y ordenadores del gasto de la Universidad Distrital Francisco José de Caldas.

#### 2. ALCANCE

Este manual de usuario aplica para la revisión de cumplidos de los contratistas supervisores y ordenadores del gasto por medio del Módulo de Cumplidos.

#### 3. RESPONSABLES

#### 3.1. Supervisores y Ordenadores del Gasto

Es responsabilidad de los Supervisores de Contrato y Ordenadores del Gasto de la Universidad Distrital Francisco José de Caldas seguir los pasos indicados en este manual para realizar la revisión del histórico de los cumplidos.

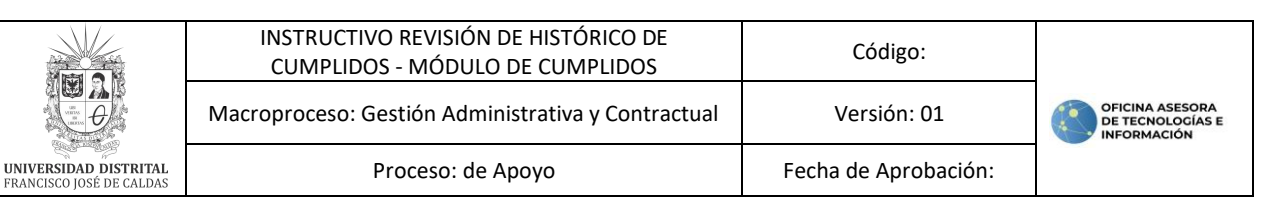

## 4. INGRESO A LA APLICACIÓN

A continuación, digite la dirección en la barra de búsqueda del navegador: https://contratistas.portaloas.udistrital.edu.co

Al ingresar usted se encontrará con la siguiente pantalla. Haga clic en el botón señalado en la parte superior derecha. (Imagen 1)

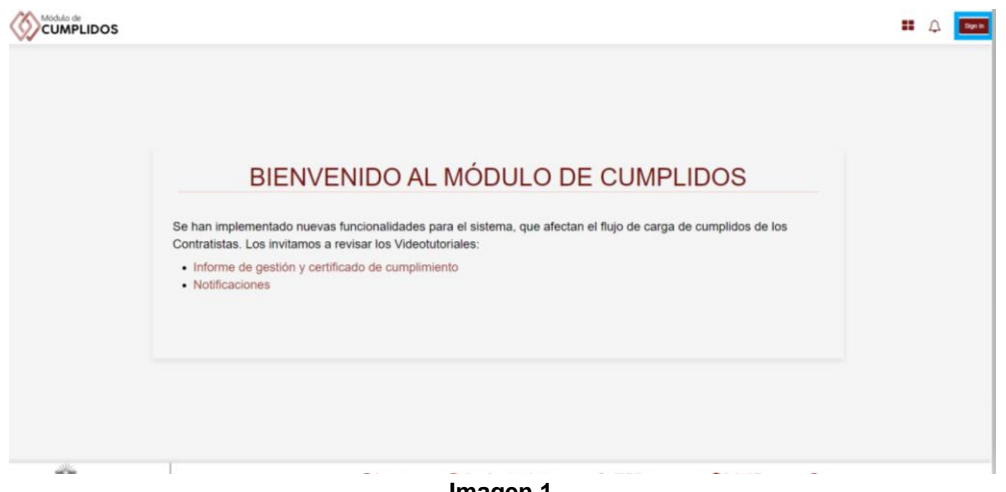

Imagen 1.

Enseguida será dirigido al login, donde podrá ingresar su usuario y contraseña o autenticarse con Outlook. (Imagen 2)

| Sistema de Autenticación Única    |  |
|-----------------------------------|--|
| Username                          |  |
| Password                          |  |
| Recordarme                        |  |
|                                   |  |
| Recuperar contraseña              |  |
| Recuperar usuario                 |  |
| No tienes cuenta? Registrate aquí |  |
| Other login options:              |  |
| 🖉 Google                          |  |
| 🖉 Outlook                         |  |
|                                   |  |

Imagen 2.

Una vez haya ingresado, verá la pantalla inicial del sistema. (Imagen 3)

|                                                   | INSTRUCTIVO RE<br>CUMPLIDOS - M<br>Macroproceso: Gestió                          | VISIÓN DE HIST<br>IÓDULO DE CU<br>n Administrativ | rórico de<br>MPLIDOS<br>va y Contractual                              | Código:<br>Versión: 0  | 1           | OFICINA ASESORA           |
|---------------------------------------------------|----------------------------------------------------------------------------------|---------------------------------------------------|-----------------------------------------------------------------------|------------------------|-------------|---------------------------|
| UNIVERSIDAD DISTRITAL<br>FRANCISCO JOSÉ DE CALDAS | Proce                                                                            | eso: de Apoyo                                     |                                                                       | Fecha de Aprob         | ación:      |                           |
|                                                   |                                                                                  |                                                   |                                                                       |                        |             |                           |
|                                                   |                                                                                  |                                                   |                                                                       |                        |             |                           |
|                                                   |                                                                                  |                                                   |                                                                       |                        |             |                           |
| UNIVERSIDA                                        | D DISTRITAL<br>SÉ DE CALDAS<br>Oficina Asesora de Sistemas<br>una de Ala Calidad | Lunes a viernes<br>8am a 5pm                      | Sistema Integrado de informática y<br>Telecomunicaciones<br>Imagen 3. | S23 93 00<br>Ext. 1112 | 5 # 40-78 @ | compute@udistrital.edu.co |

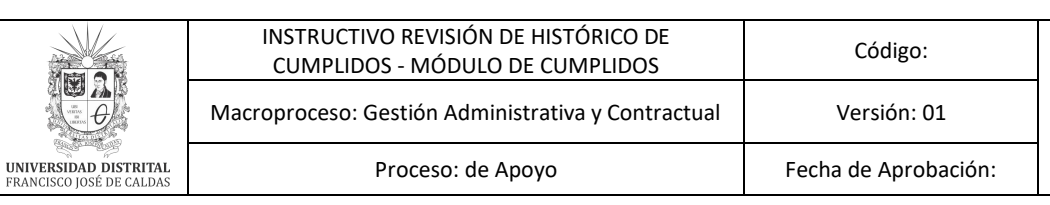

# 5. ESTADO E HISTÓRICO DE CUMPLIDOS

Para acceder a la funcionalidad, haga clic en *Seguimiento técnico > Estado e histórico de cumplidos*. (Imagen 4)

OFICINA ASESOR

DE TECNOLOGÍAS E INFORMACIÓN

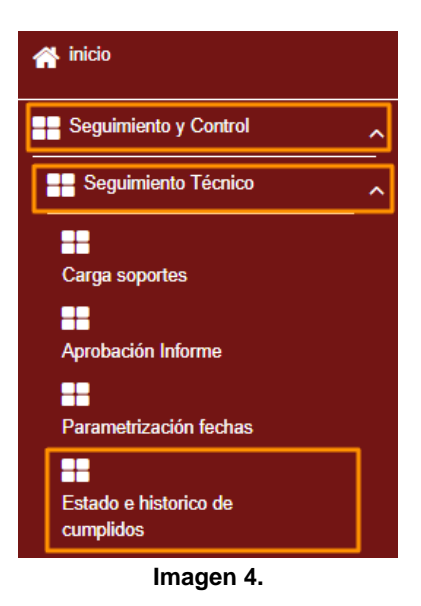

Será dirigido a la sección donde podrá buscar los cumplidos. (Imagen 5)

|                                 |                                 | HISTORICO DE CUMPL              | ldos            |
|---------------------------------|---------------------------------|---------------------------------|-----------------|
| Año<br>Selecciona una opccion 👻 | Mes<br>Selecciona una opccion 👻 | Vigencia<br>seleciona opccion - | No documento    |
| Estado                          |                                 | Dependencia                     | Número Contrato |
| Selecciona una opccion          | *                               | Selecciona una opccion          | •               |
|                                 |                                 | Buscar                          |                 |

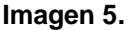

Allí encontrará los siguientes campos:

- Año
- Mes
- Vigencia
- Número de documento
- Estado
- Dependencia
- Número de contrato

Nota: Tenga en cuenta lo siguiente:

- El único campo obligatorio es el de Dependencia
- En las listas desplegables podrá seleccionar varios elementos
- <u>En el listado podrá ver dependencias con su nombre antiguo y actual. Esto se debe al</u> cambio que se realizó en las denominaciones de las dependencias

Una vez haya diligenciado los filtros correspondientes, haga clic en *Buscar*. En la parte inferior se desplegará la tabla con la información relacionada. (Imagen 6)

|                                                   | INSTRUCTIVO REVISIÓN DE HISTÓRICO DE<br>CUMPLIDOS - MÓDULO DE CUMPLIDOS | Código:              |                                                    |
|---------------------------------------------------|-------------------------------------------------------------------------|----------------------|----------------------------------------------------|
|                                                   | Macroproceso: Gestión Administrativa y Contractual                      | Versión: 01          | OFICINA ASESORA<br>DE TECNOLOGÍAS E<br>INFORMACIÓN |
| UNIVERSIDAD DISTRITAL<br>FRANCISCO JOSÉ DE CALDAS | Proceso: de Apoyo                                                       | Fecha de Aprobación: |                                                    |
|                                                   |                                                                         |                      |                                                    |

|   | DEPENDENCIA +2              | RUBRO +2 ~     | DOCUMENTO A2 ~ | NOMBRE PERSONA +2                                                                                                    | Nº CONTR.:: | VIGENCI.× | AÑO AZ | MES A2 | ESTADO +2 ~     | ACCIONES ~ |
|---|-----------------------------|----------------|----------------|----------------------------------------------------------------------------------------------------|-------------|-----------|--------|--------|-----------------|------------|
| - | OFICINA ASESORA DE SISTEMAS | Funcionamiento | Annual Parks   | And the second second second                                                                                                    | 182         | 2021      | 2021   | Abril  | APROBACIÓN PAGO |            |
| 2 | OFICINA ASESORA DE SISTEMAS | Funcionamiento |                | THE REPORT OF STREET, SHOWING                                                                                                    | 182         | 2021      | 2021   | Mayo   | APROBACIÓN PAGO | ۲          |
| 4 | OFICINA ASESORA DE SISTEMAS | Funcionamiento |                | State and a series where                                                                                                    | 181         | 2021      | 2021   | Abril  | APROBACIÓN PAGO | ۲          |
| 4 | OFICINA ASESORA DE SISTEMAS | Funcionamiento |                | The second second second                                                                                                    | 181         | 2021      | 2021   | Mayo   | APROBACIÓN PAGO | ۲          |
| 4 | OFICINA ASESORA DE SISTEMAS | Funcionamiento |                | 10-10-10-10-10-10-10-10-10-10-10-10-10-1                                                                                                    | 180         | 2021      | 2021   | Abril  | APROBACIÓN PAGO | ۲          |
| 3 | OFICINA ASESORA DE SISTEMAS | Funcionamiento |                | NAME AND ADDRESS OF OWNER, NAME                                                                                                    | 180         | 2021      | 2021   | Mayo   | APROBACIÓN PAGO | ۲          |
| 5 | OFICINA ASESORA DE SISTEMAS | Funcionamiento |                | the state of the state of the s | 168         | 2021      | 2021   | Abril  | APROBACIÓN PAGO | ۲          |
| 2 | OFICINA ASESORA DE SISTEMAS | Funcionamiento |                | the state of the residence of                                                                                                    | 168         | 2021      | 2021   | Mayo   | APROBACIÓN PAGO | ۲          |
| 2 | OFICINA ASESORA DE SISTEMAS | Funcionamiento |                |                                                                                                    | 178         | 2021      | 2021   | Abril  | APROBACIÓN PAGO |            |

Imagen 6.

Allí encontrará la información de:

- Dependencia
- Rubro
- Documento
- Nombre
- Número contrato
- Vigencia
- Año
- Mes
- Estado
- Acciones

## 5.1. Ver detalles

Para ver los detalles de un cumplido, en el campo *Acciones,* haga clic en el ícono señalado. (Imagen 7)

|   |                             |                | DOCOMENTO 22 | NUMBRE PERSONA A2                                                                                                    | Nº CONTR.X | VIGENCI.X | ANO AY | MES A2 V | ESTADO A2 V     | ACCIONES |
|---|-----------------------------|----------------|--------------|----------------------------------------------------------------------------------------------------|------------|-----------|--------|----------|-----------------|----------|
|   |                             |                |              |                                                                                                    |            |           |        |          |                 |          |
| ~ | OFICINA ASESORA DE SISTEMAS | Funcionamiento |              |                                                                                                    | 182        | 2021      | 2021   | Abril    | APROBACIÓN PAGO | ک ک      |
| ~ | OFICINA ASESORA DE SISTEMAS | Funcionamiento |              | page from the second second                                                                                                    | 182        | 2021      | 2021   | Mayo     | APROBACIÓN PAGO | ۲        |
| ~ | OFICINA ASESORA DE SISTEMAS | Funcionamiento |              |                                                                                                    | 181        | 2021      | 2021   | Abril    | APROBACIÓN PAGO | ۲        |
| ~ | OFICINA ASESORA DE SISTEMAS | Funcionamiento |              | 10.00 (million) (million)                                                                                                    | 181        | 2021      | 2021   | Mayo     | APROBACIÓN PAGO | ۲        |
| ~ | OFICINA ASESORA DE SISTEMAS | Funcionamiento |              | 11-12 (Control 1 (Control 1 (Cont | 180        | 2021      | 2021   | Abril    | APROBACIÓN PAGO | ۲        |
| ~ | OFICINA ASESORA DE SISTEMAS | Funcionamiento |              | 10-10 (Control of State of State                                                                                                    | 180        | 2021      | 2021   | Mayo     | APROBACIÓN PAGO | ۲        |
| ~ | OFICINA ASESORA DE SISTEMAS | Funcionamiento |              | the state of the local distance.                                                                                                    | 168        | 2021      | 2021   | Abril    | APROBACIÓN PAGO | ۲        |
| ~ | OFICINA ASESORA DE SISTEMAS | Funcionamiento |              | the state of the state of the s | 168        | 2021      | 2021   | Mayo     | APROBACIÓN PAGO | ۲        |
| ~ | OFICINA ASESORA DE SISTEMAS | Funcionamiento |              |                                                                                                    | 178        | 2021      | 2021   | Abril    | APROBACIÓN PAGO | ۲        |

Imagen 7.

Se abrirá una ventana en donde podrá ver el detalle de la solicitud, con los cambios de estado de la solicitud remitida y en la parte inferior encontrará los documentos de soporte cargados por el contratista. (Imagen 8)

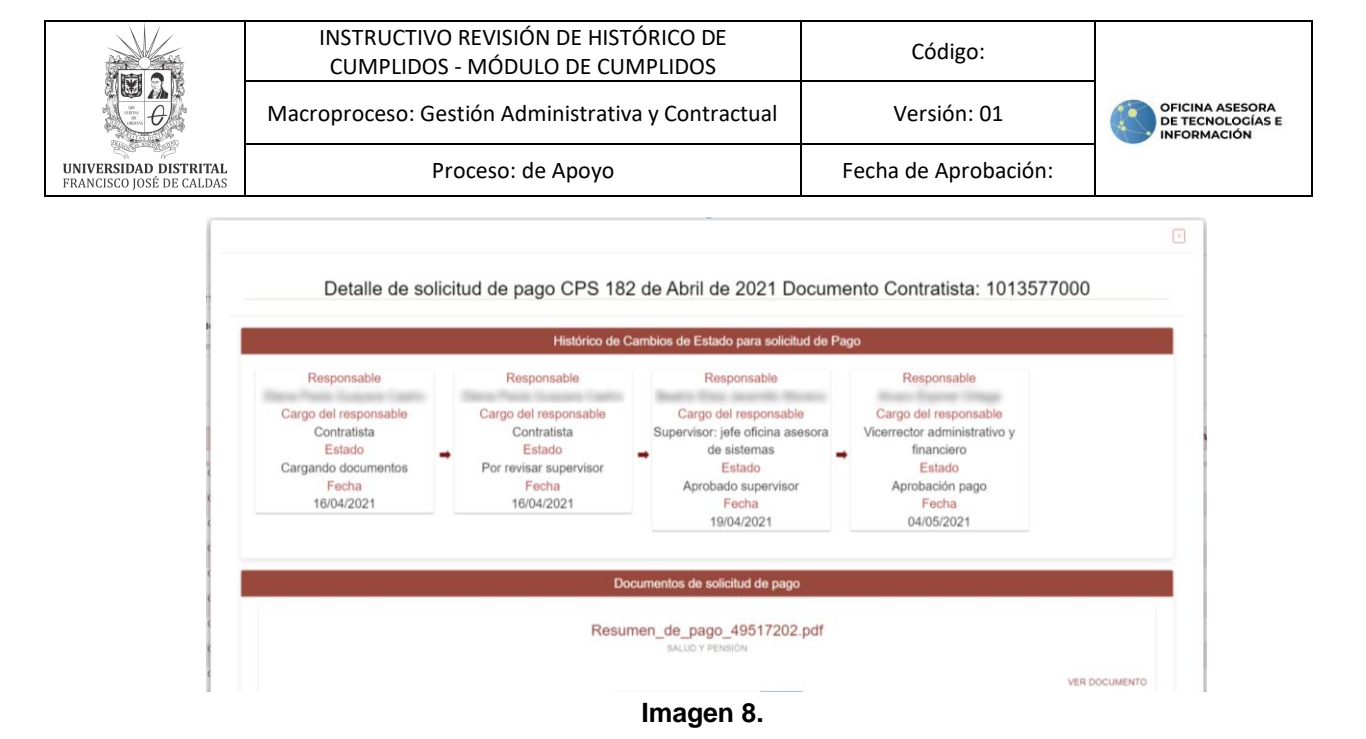

# 5.2. Descargar soportes

Para descargar todos los soportes cargados por un contratista, haga clic en el ícono señalado. (Imagen 9)

| DEPENDENCIA +2 ~            | RUBRO A2 V     | DOCUMENTO A2 ~ | NOMBRE PERSONA A2                        | Nº CONTR.X | VIGENCI.X | AÑO AY | MES A2 | ESTADO A2 V     | ACCIONE |
|-----------------------------|----------------|----------------|------------------------------------------|------------|-----------|--------|--------|-----------------|---------|
|                             |                |                |                                          |            |           |        |        |                 |         |
| OFICINA ASESORA DE SISTEMAS | Funcionamiento |                |                                          | 182        | 2021      | 2021   | Abril  | APROBACIÓN PAGO | •       |
| OFICINA ASESORA DE SISTEMAS | Funcionamiento |                | 1000.001.001.000.000                     | 182        | 2021      | 2021   | Mayo   | APROBACIÓN PAGO | •       |
| OFICINA ASESORA DE SISTEMAS | Funcionamiento |                | The second second second                 | 181        | 2021      | 2021   | Abril  | APROBACIÓN PAGO | ۲       |
| OFICINA ASESORA DE SISTEMAS | Funcionamiento |                | 10.00 (00.000) (0000)                    | 181        | 2021      | 2021   | Mayo   | APROBACIÓN PAGO | ۹       |
| OFICINA ASESORA DE SISTEMAS | Funcionamiento |                | 10-10 (Constitution of States) (Const    | 180        | 2021      | 2021   | Abril  | APROBACIÓN PAGO | •       |
| OFICINA ASESORA DE SISTEMAS | Funcionamiento |                | 21-12-12-12-12-12-12-12-12-12-12-12-12-1 | 180        | 2021      | 2021   | Мауо   | APROBACIÓN PAGO | ۲ ک     |
| OFICINA ASESORA DE SISTEMAS | Funcionamiento |                | the second state to be a                 | 168        | 2021      | 2021   | Abril  | APROBACIÓN PAGO | •       |
| OFICINA ASESORA DE SISTEMAS | Funcionamiento |                | the second second second                 | 168        | 2021      | 2021   | Мауо   | APROBACIÓN PAGO | ۲       |
| OFICINA ASESORA DE SISTEMAS | Funcionamiento |                |                                          | 178        | 2021      | 2021   | Abril  | APROBACIÓN PAGO | •       |

Imagen 9.

El sistema descargará un archivo en formato .zip donde podrá ver todos los soportes.